## **Mass Update Student Field Values**

This document will assist users in the mass update process. Possible examples for the use of this function are updating student homerooms, assigning a Grade 9 Entry Date to high school freshmen, and graduation year.

## Mass Updating a Student Field

| Navigation: | Start page > Student Selection > Special Functions > Student Field |
|-------------|--------------------------------------------------------------------|
|             | Value                                                              |

- **1.** On the **Start** page, select the desired group of students.
- 2. From the function popup menu, select **Student Field Value**.

| Student Field Value      |                                                                                     |
|--------------------------|-------------------------------------------------------------------------------------|
|                          | 551 students are selected                                                           |
| Option                   | Value                                                                               |
| Field To Change (Fields) |                                                                                     |
| New Field Value          | Clear Field Value Insert * to use the current field value with the new field value. |
| Options                  | Do not overwrite existing data.                                                     |
|                          | WARNING: This change is irreversible.                                               |

- **3.** Complete the following fields.
  - **a.** Field To Change enter the field name you wish to modify. Click the Fields link to see a list of fields.
  - **b.** New Field Value enter the desired value for the selected students.
    - i. **Clear Field Value** check this box to remove any existing data and replace with blanks.
  - **c. Options** Do not overwrite existing data check this box if you want to preserve any existing data.
- 4. Click **Submit** to save changes.
- **5.** Review the information on the confirmation screen.
- 6. Click **Submit** to finalize the changes.

**CAUTION:** These changes are irreversible. Make sure the information is correct prior to saving. To exit without saving, navigate to another screen.

This document is the property of the NC DPI and may not be copied in whole or in part without the express written permission of the NC DPI.